# Nexus 5500 VM-FEX configuratievoorbeeld

## Inhoud

Inleiding Voorwaarden Vereisten Gebruikte componenten VM-FEX - Overzicht Definities Configureren Netwerkdiagram Probleemoplossing controleren

### Inleiding

Dit document beschrijft hoe u de virtuele machine fabric extender (VM-FEX) kunt configureren, gebruiken en probleemoplossing in Cisco Nexus 5500-switches.

### Voorwaarden

#### Vereisten

Cisco raadt u aan basiskennis van deze onderwerpen te hebben.

- Nexus Virtual Port Channel (VPC)
- VMware vSphere

#### Gebruikte componenten

De informatie in dit document is gebaseerd op deze hardware- en softwareversies:

- Nexus 5548UP die draait op versie 5.2(1)N1(4)
- Unified Computing System (UCS)-C210 M2-rackserver met UCS P81E virtuele interfacekaart met firmware versie 1.4(2)
- vSphere versie 5.0 (ESXi en vCenter)

De informatie in dit document is gebaseerd op de apparaten in een specifieke laboratoriumomgeving. Alle apparaten die in dit document worden beschreven, hadden een opgeschoonde (standaard)configuratie. Als uw netwerk actief is, zorg er dan voor dat u de mogelijke impact van een opdracht of instelling voor pakketvastlegging begrijpt.

## VM-FEX - Overzicht

VM-FEX combineert virtuele en fysieke netwerken in één infrastructuur. Hiermee kunt u het netwerkverkeer van virtuele machines en het metalen netwerk binnen een verenigde infrastructuur provisioneren, configureren en beheren.

De VM-FEX-software breidt de Cisco fabric extender-technologie uit naar de virtuele machine met deze functies:

- Elke virtuele machine bevat een specifieke interface in de moederswitch.
- Al het virtuele machineverkeer wordt rechtstreeks naar de speciale interface van de switch gestuurd.
- De standaard vSwitch in de hypersupervisor wordt geëlimineerd.

VM-FEX is één type gedistribueerde virtuele switch (DVS of VDS). De DVS presenteert een abstractie van één enkele switch over meerdere ESX-servers die deel uitmaken van dezelfde Datacentecontainer in vCenter. De configuratie van Virtual Network Interface Controller (VM) wordt onderhouden vanaf een gecentraliseerde locatie (Nexus 5000 of UCS in VM-FEX; dit document illustreert de op Nexus 5000 gebaseerde VM-FEX).

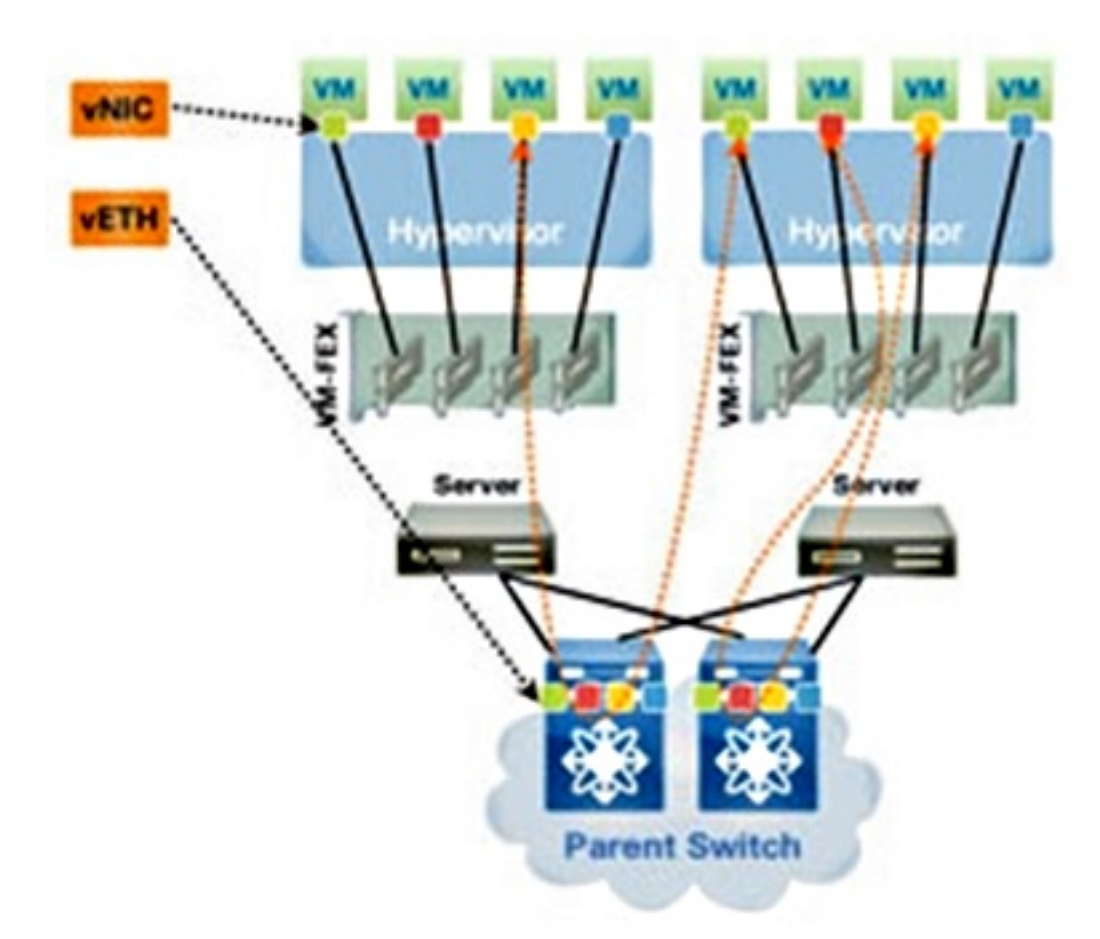

VM-FEX kan in twee modi werken:

- Doorlopen: Dit is de standaardmodus, waarin de VEM betrokken is bij het datapad voor het VM-verkeer.
- Hoge prestaties: VM-verkeer wordt niet door de VEM verwerkt maar wordt rechtstreeks

doorgegeven aan de NIV-adapter (Network IO Virtualization).

Om gebruik te kunnen maken van de hoogwaardige modus, moet dit worden gevraagd door de configuratie van het poortprofiel en moet het worden ondersteund door het VM-besturingssysteem en de virtuele adapter. Meer informatie hierover wordt later in dit document verstrekt.

#### Definities

- Virtual Ethernet-module (VEM). Cisco-softwaremodule die binnen de ESX-hypersupervisor loopt en VNL-implementatie in één pakket biedt
- Network IO Virtualization (NIV) gebruikt labeling om meerdere Virtual Network Links (VN-Link) over hetzelfde fysieke Ethernet-kanaal te implementeren
- Datacenter Bridging Capability Exchange (DCBX)
- VNIC Interface Control (VIC)
- Virtual NIC (VNIC), die een host-eindpunt aangeeft. Het kan worden geassocieerd met een actieve VIF of een stand-by VIF
- Gedistribueerde virtuele poort (DVPort). VNIC is verbonden met de DVP-poort in de VEM
- NIV Virtual Interface (VIF), die wordt aangegeven op een netwerkeindpunt
- Virtual Ethernet (vEth)-interface vertegenwoordigt VIF in de switch
- Pass-Through Switch (PTS). VEM-module geïnstalleerd in de hypersupervisor

Opmerking: De VEM die gebruikt wordt in VM-FEX is vergelijkbaar met de VEM die gebruikt wordt bij de Nexus 1000v. Het verschil is dat de VEM in VM-FEX in de doorvoermodus werkt en geen lokale overschakeling tussen VM's op dezelfde ESX uitvoert.

### Configureren

De topologie is een UCS-C server met P81E VIC dual-homed naar twee Nexus 5548 VPCswitches.

Opmerking: Gebruik de <u>Command Lookup Tool (alleen voor geregistreerde gebruikers) voor</u> meer informatie over de opdrachten die in deze sectie worden gebruikt.

Netwerkdiagram

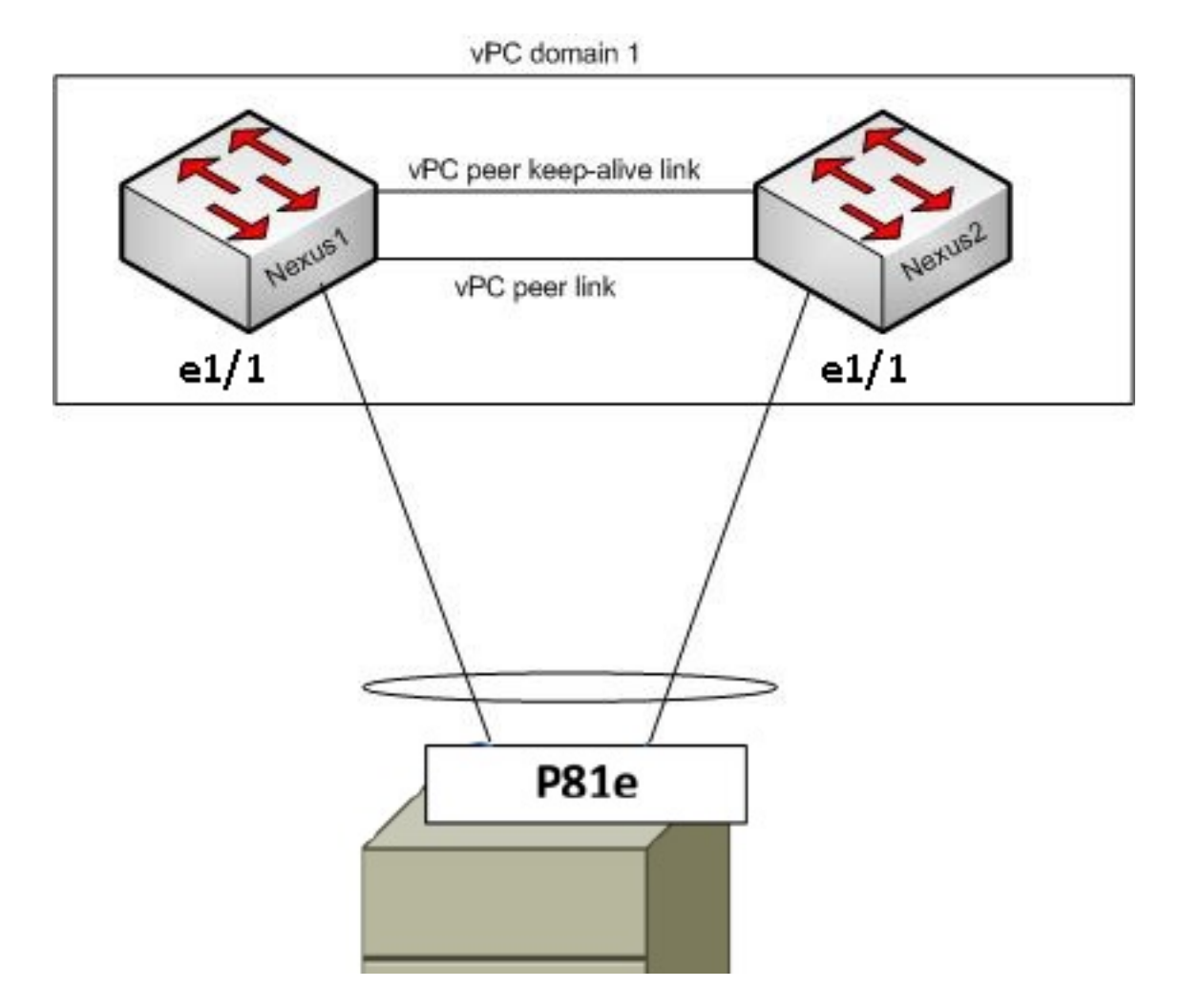

Deze vereiste onderdelen moeten reeds zijn ingevoerd:

• De VPC is tussen de twee Nexus 5000 switches correct geconfigureerd en geformatteerd.

• VMWare vCenter is geïnstalleerd en is verbonden met een vSphere-client.

• ESXi wordt geïnstalleerd op de UCS-C server en toegevoegd aan vCenter. De configuratiestappen worden hier samengevat:

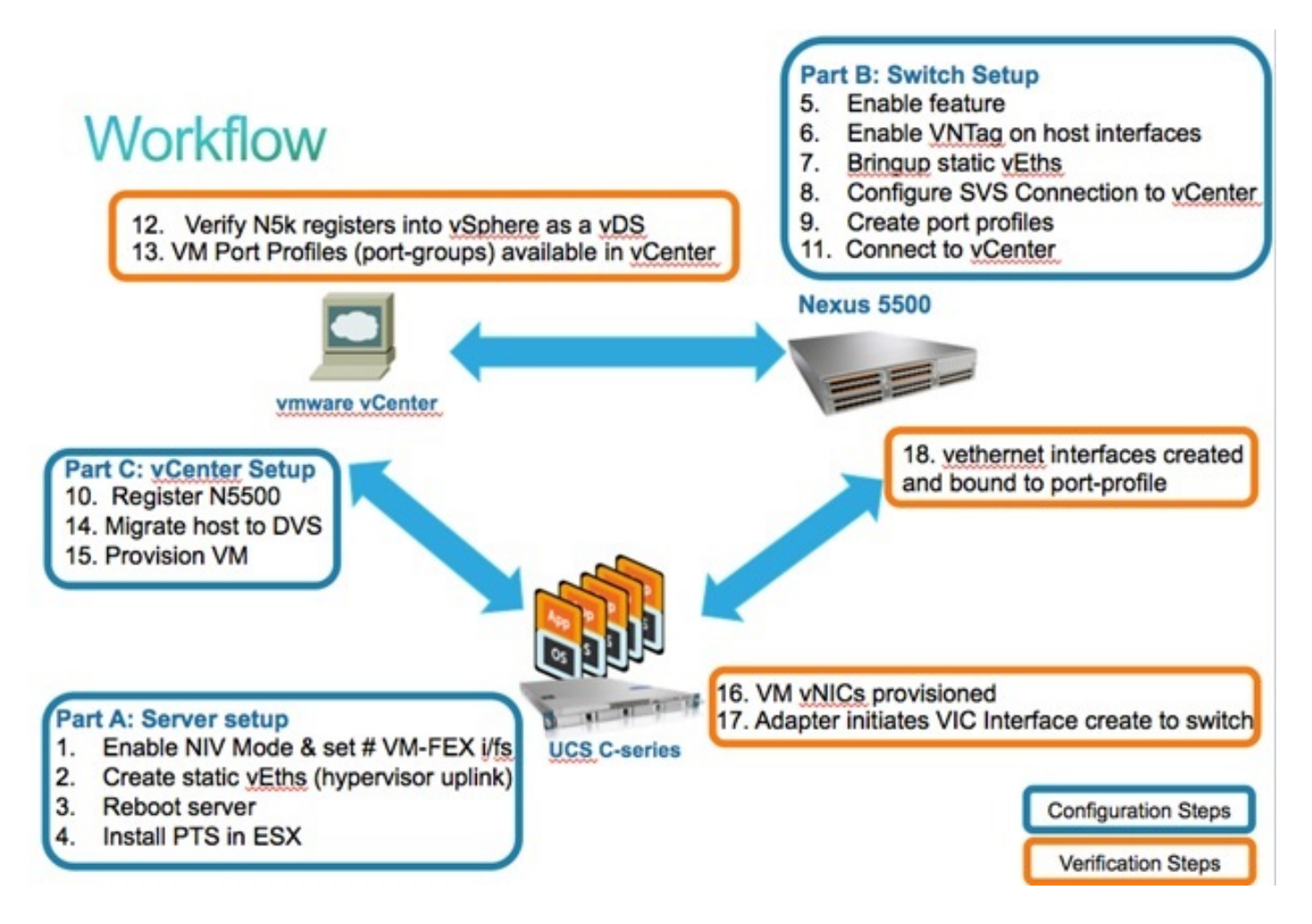

1. NIV-modus op de serveradapter inschakelen:

Sluit aan op de Cisco Integrated Management Controller (CIMC) interface via HTTP en log in met de admin-referenties.

Kies inventaris > Netwerkadapters > Adapter-eigenschappen wijzigen.

Inschakelen in NIV-modus, het aantal VM FEX-interfaces instellen en de wijzigingen opslaan.

Schakel uit en schakel de machine uit op de server.

| cisco Cisco Integ                                                                                                 | rated Management Controller                                                                                                    |  |
|----------------------------------------------------------------------------------------------------|----------------------------------------------------------------------------------------------------|--|
| Overall Server Status                                                                                             | C     Image: Second second secon |  |
| Server Admin                                                                                                    | CPUs Memory Power Supplies Network Adapters Storage PCI Adapters                                                                                                    |  |
| Summary<br>Inventory<br>Sensors<br>System Event Log<br>Remote Presence<br>BIOS<br>Power Policies<br>Fault Summary | Adapter Cards       Product Name       Serial Number       Prod         1       UCS VIC POLE       QCI1624A7VC       N2XX-A         Adapter Card 1       Description:       Enable FIP Mode:       Image: Close         Adapter Card 1       Modify Adapter Properties:       20       5         General VNICS       VM FEXs       VHBAs       6       Save Changes       Close         Actions       3       PCI       PCI       PCI       PCI                                                                                                    |  |
|                                                                                                    | Import Configuration       Vendor:       Cisco Systems Inc         Import Configuration       Product Name:       UCS VIC P81E         Install Firmware       Serial Number:       QCI1624A7VC         Activate Firmware       Version ID:       V01         Hardware Revision:       4         CIMC Management Enabled:       no         Configuration       Configuration                                                                                                    |  |

Controleer, nadat de server weer online komt, of NIV is ingeschakeld:

| cisco Cisco Integ     | rated Ma      | nagement                                                      | Controller    |                          |                   |                         |  |  |  |  |
|-----------------------|---------------|---------------------------------------------------------------|---------------|--------------------------|-------------------|-------------------------|--|--|--|--|
| Overall Server Status | C 1 3 3       | . 🗰   😢 🕕                                                     |               |                          |                   |                         |  |  |  |  |
| Good                  | Adapter C     | dapter Cards                                                  |               |                          |                   |                         |  |  |  |  |
| Server Admin          | CRUE          | Power Sur                                                     | Network       | Adapters Stor            | PCI Adapters      |                         |  |  |  |  |
| Admin                 | Adapter Co    | cros memory rower supplies and an applies storage rol wapters |               |                          |                   |                         |  |  |  |  |
| Summary               | Adapter La    |                                                               | Lauran        |                          | II                |                         |  |  |  |  |
| Sensors               | PCI Slot      | Product Name                                                  | Serial Number | Product ID               | Vendor            | CIMC Management Enabled |  |  |  |  |
| System Event Log      | 1             | OCS VIC PALE                                                  | QUIISZANYUC   | NEXX ACPCIUI             | cisco systems inc |                         |  |  |  |  |
| Remote Presence       |               |                                                               |               |                          |                   |                         |  |  |  |  |
| BIOS                  |               |                                                               |               |                          |                   |                         |  |  |  |  |
| Power Policies        | Adapter (     | and 1                                                         |               |                          |                   |                         |  |  |  |  |
| Fault Summary         | Adapter       |                                                               | ~             |                          |                   |                         |  |  |  |  |
|                       | General       | General VNICs VM FEXs VHBAs                                   |               |                          |                   |                         |  |  |  |  |
|                       | Actions-      |                                                               | Adapter Card  | Adapter Card Properties  |                   |                         |  |  |  |  |
|                       | 🔯 Modify      | Modify Adapter Properties                                     |               | PCI Slot: 1              |                   |                         |  |  |  |  |
|                       | Export        |                                                               |               | Vendor: Ci               | isco Systems Inc  |                         |  |  |  |  |
|                       |               | t Configuration                                               | - F           | roduct Name: U           | CS VIC PBIE       |                         |  |  |  |  |
|                       |               |                                                               |               | Product ID: N2XX-ACPCI01 |                   |                         |  |  |  |  |
|                       | Install       | rimware                                                       | °             | Version ID: V            | 01                |                         |  |  |  |  |
|                       | Activa Activa | te Firmware                                                   | Hardy         | are Revision: 4          |                   |                         |  |  |  |  |
|                       | Reset         | To Defaults                                                   | CIMC Manage   | ment Enabled: n          | 0                 |                         |  |  |  |  |
|                       |               |                                                               | Configur      | ation Pending: n         | 0                 |                         |  |  |  |  |
|                       |               |                                                               |               | Description:             |                   |                         |  |  |  |  |
|                       |               |                                                               |               | FIP Mode: Er             | nabled            |                         |  |  |  |  |
|                       |               |                                                               |               | NIV Mode: En             | nabled            |                         |  |  |  |  |

2. Maak twee statische etsen op de server.

Om twee VNIC's te maken, kiest u **Uitvinding > Netwerkadapters > VNIC's > Add**. Dit zijn de belangrijkste gebieden die moeten worden gedefinieerd:

TE GEBRUIKEN VIC Uplink-poort (P81E heeft twee uplink-poorten die verwijzen naar 0 en

Kanaalnummer: Dit is een unieke kanaal-ID van de VNIC op de adapter. Dit wordt vermeld in het bindt bevel onder de vEth interface op Nexus 5000. Het bereik van het kanaalnummer is beperkt tot de VNTag fysieke link. Het kanaal kan worden gezien als een "virtuele link" op de fysieke verbinding tussen de switch en de serveradapter.

Poortprofiel: De lijst met poortprofielen die op de upstream Nexus 5000 zijn gedefinieerd, kan worden geselecteerd. Er wordt automatisch een vEth-interface gemaakt op de Nexus 5000 als de Nexus 5000 is geconfigureerd met de opdracht vEthernet voor automatisch maken. Merk op dat alleen de vEthernet port-profile namen worden doorgegeven naar de server (port-profile configuratie is niet). Dit gebeurt nadat de VPNag verbindingsconnectiviteit is gevestigd en de eerste handdruk en onderhandelingsstappen worden uitgevoerd tussen de schakelaar en de serveradapter.

Accessoire uplink inschakelen: De VNICs-failover naar de andere P81E uplink-poort als de geconfigureerde uplink-poort offline gaat.

| vNIC Properties                     |                                           | <b>0</b> |
|-------------------------------------|-------------------------------------------|----------|
| Name:<br>MTU:<br>Uplink Port:       | eth0<br>1500 (1500 - 9000)<br>0           |          |
| I MAC Address:<br>Class of Service: | AUTO S8:8D:09:0E:F8:2C N/A                |          |
| Trust Host CoS:<br>PCI Order:       | <ul> <li>ANY</li> <li>(0 - 17)</li> </ul> |          |
| Default VLAN:<br>VLAN Mode:         | (1 - 4094) N/A                            |          |
| Rate Limit:<br>Enable PXE Boot:     | (1 - 10000 Mbps) N/A                      |          |
| Channel Number:                     | 10 (1 - 1000)                             |          |
|                                     | Save Changes Reset Values                 | Cancel   |

- 3. Start de server opnieuw op.
- 4. Installeer de VEM op de ESXi-host.

Raadpleeg bij een voorbeeld de installatie van de VEM op de ESXi-host voor <u>installatie of</u> <u>upgrades van de Cisco VEM-softwarebundel op een ESX- of ESXi-host</u> in **Cisco UCS** Manager VM-FEX voor VMware GUI Configuration Guide, release 2.1.

Opmerking: Alle hierna weergegeven switchconfiguraties moeten worden geconfigureerd op beide Nexus 5500 VPC-peers, behalve de opdracht Software Virtual Switch (SVS) verbinden en de XML-extensiesleutel, die alleen op de VPC-primaire switch moet worden gedaan.

5. Schakel de virtualisatiefunctie en VM-FEX en HTTP-functies in:

```
(config)# feature http-server
(Optional) Allow the Nexus 5000 to auto-create its Vethernet interfaces when the
corresponding vNICs are defined on the server:
(config)# vethernet auto-create
```

6. VNTag op host interfaces inschakelen.

```
Configure the N5k interface that connects to the servers in VNTAG mode:
(config)# interface Eth 1/1
(config-if)# switchport mode vntag
(config-if)# no shutdown
```

7. Neem statische dingen op.

(config)# feature vmfex

Schakel op beide Nexus 5500-switches de statische virtuele interfaces in die moeten worden aangesloten op de twee statische VNIC's die op de server-VIC zijn ingeschakeld.

Ga in de Nexus 5548-A naar:

```
interface vethernet 1
bind interface eth 1/1 channel 10
no shutdown
```

Voer in de Nexus 5548-B het volgende in:

```
interface vethernet 2
bind interface eth 1/1 channel 11
no shutdown
```

In plaats hiervan kunnen deze interfaces automatisch met de opdracht voor het automatisch maken van de computer worden gemaakt.

Opmerking: In het geval van topologieën die dual-homed servers in Active/Active FEXmodules omvatten, moeten de server-VNIC's zijn ingeschakeld voor uitbellen en de switchvEthernet-interfaces hebben twee binaire interfaceopdrachten (eenmaal per elke FEX Host Interface (HIF)-poort waarop de server is aangesloten). De vEthernet interface is actief of standby op elke Nexus 5000-switch.

Hierna volgt een voorbeeld.

Ga op elk van de twee Nexus 5000 s te werk:

```
interface Vethernet1
  description server_uplink1
  bind interface Ethernet101/1/1 channel 11
  bind interface Ethernet102/1/1 channel 11
```

```
interface Vethernet2
description server_uplink2
bind interface Ethernet101/1/1 channel 12
bind interface Ethernet102/1/1 channel 12
```

8. Configureer de SVS-verbinding met vCenter en sluit deze aan.

Op beide Nexus 5500 switches, configureren:

```
svs connection <name>
protocol vmware-vim
remote ip address <vCenter-IP> vrf <vrf>
dvs-name <custom>
vmware dvs datacenter-name <VC_DC_name>
```

Sluit alleen op de VPC primaire schakelaar aan op vCenter:

```
svs connection <name>
connect
Sample configuration on VPC primary:
svs connection MyCon
protocol vmware-vim
remote ip address 10.2.8.131 port 80 vrf management
dvs-name MyVMFEX
vmware dvs datacenter-name MyVC
connect
```

#### Hier is een voorbeeldconfiguratie op VPC secondair:

```
svs connection MyCon
protocol vmware-vim
remote ip address 10.2.8.131 port 80 vrf management
dvs-name MyVMFEX
vmware dvs datacenter-name MyVC
```

9. Maak poortprofielen op de Nexus 5000.

Op beide Nexus 5500-switches moet u poortprofielen configureren voor de VM-FEX VNIC's. Deze poortprofielen verschijnen als poortgroepen van de DVS-schakelaar in vCenter.

Hierna volgt een voorbeeld:

```
vlan 10,20
port-profile type vethernet VM1
dvs-name all
switchport mode access
```

```
switchport access vlan 10
no shutdown
state enabled
port-profile type vethernet VM2
dvs-name all
switchport mode access
switchport access vlan 20
no shutdown
state enabled
```

Opmerking: De **dvs-name all** opdracht definieert waaraan DVS-schakelaar in vCenter dit poortprofiel als poortgroep moet worden geëxporteerd. Gebruik de **optie all** opdracht om de poortgroep te exporteren naar alle DVS-switches in het Datacenter.

#### VM hoogwaardige modus

Om de High-Performance Mode (DirectPath IO) te implementeren en de hypersupervisor voor het VM-verkeer te omzeilen, moet u het vEthernet-poortprofiel configureren met de **hoogwaardige host-netio-**opdracht. In het geval van VPC-topologieën moet het poortprofiel altijd op beide VPC-peer-switches worden bewerkt. Bijvoorbeeld:

```
port-profile type vethernet VM2
high-performance host-netio
```

Om de hoogwaardige modus operationeel te maken, moet uw VM beschikken over deze aanvullende voorwaarden:

De virtuele VM-adapter moet van type **vmxnet3** zijn (controle in vCenter: Klik met de rechtermuisknop op **VM > Instellingen > Netwerkadapter > adaptertype** in het rechtermenu).

De VM moet een volledige geheugenreservering hebben (in vCenter: Klik met de rechtermuisknop op VM > Instellingen > Bronnen > Geheugen > Schuilboekingsschuif naar rechts).

Het besturingssysteem dat op de VM draait, dient deze functie te ondersteunen.

Hier vindt u hoe u de hoogwaardige modus (DirectPath IO) controleert wanneer deze wordt gebruikt.

Onder de hardware-instellingen van de VM toont het DirectPath I/O-veld in het rechtermenu als actief wanneer de VM High-Performance Mode wordt gebruikt en als inactief wanneer de standaard VM pass-through-modus in gebruik is.

| 🛃 RH1 - Virtual Machine Propert                                                                                                    | ies                                                                                             |                                                                                                    |
|----------------------------------------------------------------------------------------------------|-------------------------------------------------------------------------------------------------|----------------------------------------------------------------------------------------------------|
| Hardware Options Resources Pr                                                                                                    | ofiles vServices                                                                                | Virtual Machine Version:                                                                              |
| Show All Devices                                                                                                    | Add Remove                                                                                      | Device Status                                                                                         |
| Hardware                                                                                                    | Summary                                                                                         | Connect at power on                                                                                   |
| <ul> <li>Memory</li> <li>CPUs</li> <li>Video card</li> <li>VMCI device</li> <li>SCSI controller 0</li> <li>Hard disk 1</li> <li>CD/DVD drive 1</li> </ul> | 1024 MB<br>1<br>Video card<br>Restricted<br>LSI Logic Parallel<br>Virtual Disk<br>Client Device | Adapter Type<br>Current adapter: VMXNET 3<br>MAC Address<br>00:50:56:9c:60:c1<br>© Automatic © Manual |
| Floppy drive 1                                                                                                    | VM Network<br>Client Device                                                                     | DirectPath I/O<br>Status: Inactive                                                                    |

10. Registreer de VPC primaire Nexus 5548 in vCenter:

Opmerking: In VPC topologies, drukt de primaire VPC-schakelaar het paar van de extensiesleutel naar vCenter evenals de poortprofielen. De verlengsnoer wordt gesynchroniseerd door de primaire VPC peer naar het secundaire VPC peer. Dit wordt later geverifieerd met de opdracht **show svs**-connectie, die dezelfde extensie-toets op beide peers meldt. Als de twee Nexus 5500 geen VPC peers waren, dan zou de extensiesleutel anders zijn voor elke switch en zou elke switch afzonderlijke SVS-verbindingen naar het vCenter moeten opzetten.

Connect via HTTP naar het VPC primaire Nexus 5548 en download het extensie XMLbestand:

| Ind  | ex of / | '        |        |        |                                |
|------|---------|----------|--------|--------|--------------------------------|
| mode | links   | bytes la | st-cha | nged r | lame                           |
| drwx | 2       | 60       | Nov 9  | 02:47  | ./                             |
| drwx | 13      | 260      | Nov 8  | 22:49  | /                              |
| -rw- | 1       | 1838     | Nov 9  | 03:18  | cisco nexus 5000 extension.xml |
|      |         |          |        |        |                                |

Registreer dan de verlengstekker in vCenter: Kies **Plug-ins > Plug-ins beheren > Rechtsklik > Nieuwe plug-in**.

- 11. Connect met vCenter. (Zie Stap 8.)
- 12. Controleer dat Nexus 5000 vSphere als vDS-bestand registreert:

Controleer de creatie van een nieuwe DVS onder vCenter met de naam zoals gedefinieerd in dvs-name onder **svs-verbinding** op de Nexus 5000: Kies **startpunt > inventaris > netwerken**.

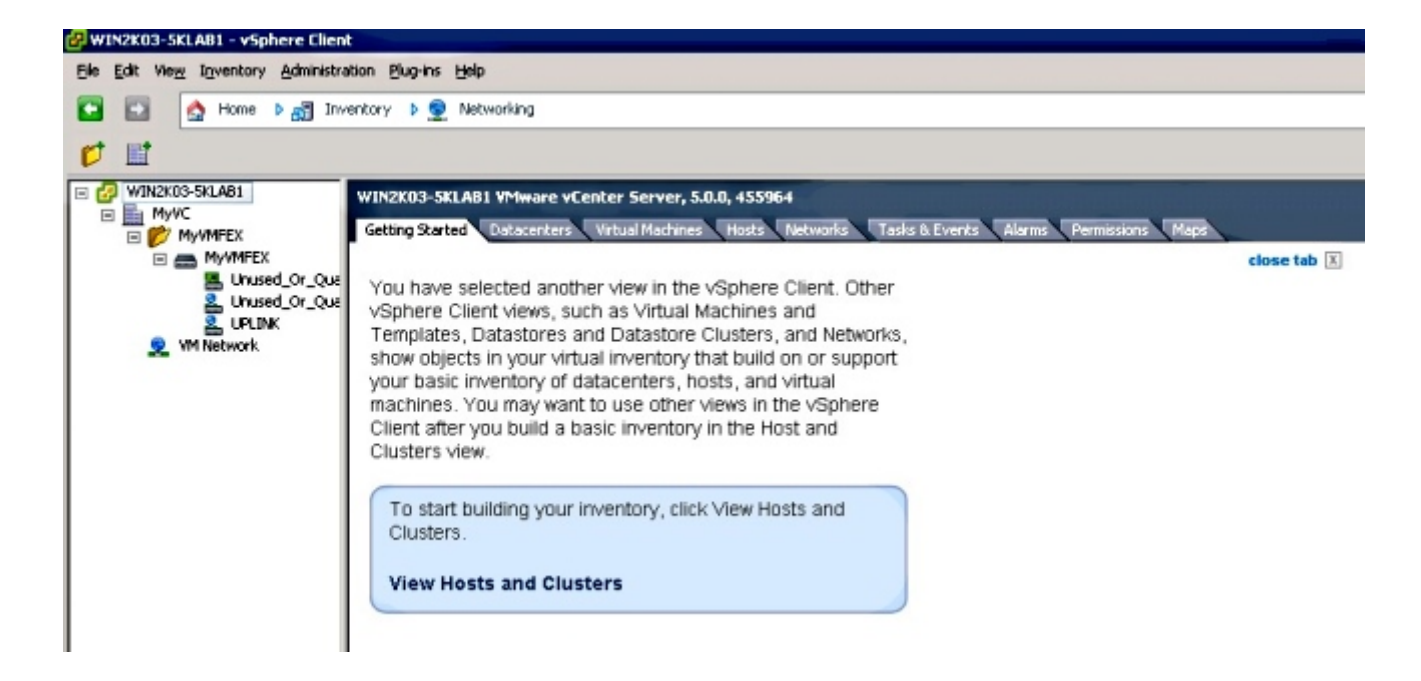

Controleer in de primaire switch van Nexus 5000 VPC of de SVS-verbinding met deze opdracht online is:

```
n5k1# show svs connections
Local Info:
_____
connection MyCon:
   ip address: 10.2.8.131
   remote port: 80
   vrf: management
   protocol: vmware-vim https
   certificate: default
   datacenter name: MyVC
   extension key: Cisco_Nexus_1000V_126705946
   dvs name: MyVMFEX
   DVS uuid: 89 dd 2c 50 b4 81 57 e4-d1 24 f5 28 df e3 d2 70
   config status: Enabled
   operational status: Connected
   sync status: in progress
   version: VMware vCenter Server 5.0.0 build-455964
Peer Info:
_____
connection MyCon:
   ip address: 10.2.8.131
   remote port: 80
  vrf: management
   protocol: vmware-vim https
   extension key: Cisco_Nexus_1000V_126705946
   certificate: default
     certificate match: TRUE
   datacenter name: MyVC
   dvs name: MyVMFEX
   DVS uuid: -
   config status: Disabled
   operational status: Disconnected
n5k1#
```

13. Zorg ervoor dat VM-poortgroepen beschikbaar zijn in vCenter.

De vEthernet poortprofielen die op Nexus 5000 zijn gedefinieerd, moeten in vCenter als poortgroepen onder de DVS in de netwerkweergave verschijnen:

| e wi | N2K03-5K  | LAB1 -                   | vSphe  | re Client       |            |                                      |                    |                            |                           |                 |               |
|------|-----------|--------------------------|--------|-----------------|------------|--------------------------------------|--------------------|----------------------------|---------------------------|-----------------|---------------|
| Ble  | Edit View | 1 Igven                  | tory A | dministration B | ug-ins     | Help                                 |                    |                            |                           |                 |               |
|      |           | 🛕 Ho                     | me Þ   | 🛃 Inventory     | ٥.         | Networking                           |                    |                            |                           |                 |               |
| dž   | 0 2       | 2                        |        |                 |            |                                      |                    |                            |                           |                 |               |
| 8    | WIN2KOS   | 3-5klab:<br>C<br>My/MFEX | 1      |                 | My¥<br>Get | MIFEX<br>ting Started Summary Networ | ks Ports Configure | ation Virtual Machines Hos | sts Tasks & Events Alarms | Permissions     |               |
|      | 8         | MyAT                     | FEX    | Or Ouwarding    |            |                                      |                    |                            |                           |                 | Name, Po      |
| I    |           | 20                       | hused_ | Or Ouarantine   | Nam        | •                                    | Port binding       | VLAN ID                    | Number of VMs             | Number of ports | Alarm actions |
| I    |           | 20                       | PLINK  |                 | 2          | VMI                                  | Static binding     |                            | 0                         | 512             | Enabled       |
| I    |           | <u>د</u> ا               | M1     |                 | 2          | VM2                                  | Static binding     |                            | 0                         | 512             | Enabled       |
| I    |           | 2 V                      | M2     |                 | 8          | Unused_Or_Quarantine_Uplink          | Static binding     |                            | 0                         | 0               | Enabled       |
| I    | 2.1       | Minetw                   | ork    |                 | 2          | Unused_Or_Quarantine_Veth            | Static binding     |                            | 0                         | 1024            | Enabled       |
| I    |           |                          |        |                 | 2          | UPLINK                               | Static binding     |                            | 0                         | 512             | Enabled       |
|      |           |                          |        |                 |            |                                      |                    |                            |                           |                 |               |

14. Migreer ESXi-hosts op de DVS.

Kies vanuit VSphere **startpunt > inventaris > netwerken**, klik met de rechtermuisknop op de DVS-naam en **Add Host** om de ESXi-hosts aan de DVS toe te voegen.

De adapter-FEX virtuele interfaces zijn de ESXi hosts uplinks. Kies de standaard uplink poort-group (ongebruikt\_of\_quarantaine\_uplink) voor die uplinks poorten.

15. Verricht de VM.

Kies een VM-FEX poortgroep voor de netwerkadapter van een VM (klik met de rechtermuisknop **VM > Instellingen bewerken > Netwerkadapter > Netwerklabel** in het rechtermenu).

- 16. VNIC's bevoorraad.
- 17. Adapter initieert VIC Interface om te schakelen.

Wanneer een VM-netwerkadapter is toegewezen aan een VM-FEX poortgroep, wordt een vEthernet-interface dynamisch gecreëerd op de Nexus 5000. Het bereik van dynamisch gemaakte vEth interfaces begint bij 32769.

Deze interfaces kunnen via deze opdrachten worden gecontroleerd:

# show interface virtual status # show interface virtual summary

## Probleemoplossing controleren

Gebruik dit gedeelte om te controleren of de configuratie goed werkt en om problemen op te lossen waarmee u wordt geconfronteerd.

 Om te verifiëren dat de twee statische VNIC's van de UCS-C server met de VN-Link naar de statische vaste VLAN-interfaces op de Nexus 5500 worden aangesloten, voer deze opdracht in:

n5k1# show system internal dcbx info interface e1/1
Interface info for if\_index: 0x1a001000(Eth1/1)
tx\_enabled: TRUE
rx\_enabled: TRUE
dcbx\_enabled: TRUE
DCX Protocol: CEE
DCX CEE NIV extension: enabled
<output omitted>

 In het geval van actieve/standby topologieën op twee tweevoudige gehomeerde FEXs, zorg ervoor dat de vEth interface als actieve of standby modus op de twee Nexus 5000 VPCswitches toont.

In deze modus wordt het onbekende weergegeven:

| n5k1# | show int  | virtual | status  |   |
|-------|-----------|---------|---------|---|
| Inter | Face VIE- | index ' | Bound T | f |

| Interface | VIF-index | Bound If   | Chan | Vlan | Status | Mode    | Vntag |
|-----------|-----------|------------|------|------|--------|---------|-------|
|           |           |            |      |      |        |         |       |
| Veth1     | VIF-16    | Eth101/1/1 | 11   | 1    | Up     | Active  | 2     |
| Veth1     | None      | Eth102/1/1 | 11   | 0    | Init   | Unknown | 0     |
| Veth2     | None      | Eth101/1/1 | 12   | 0    | Init   | Unknown | 0     |
| Veth2     | None      | Eth102/1/1 | 12   | 0    | Init   | Unknown | 0     |
| Veth3     | VIF-18    | Eth101/1/2 | 11   | 1    | Up     | Active  | 2     |
| Veth3     | None      | Eth102/1/2 | 11   | 0    | Init   | Unknown | 0     |
| Veth4     | None      | Eth101/1/2 | 12   | 0    | Init   | Unknown | 0     |
| Veth4     | VIF-19    | Eth102/1/2 | 12   | 1    | Up     | Active  | 3     |

Als u een onbekende modus tegenkomt, zorg er dan voor dat u de **uitklink-failover-modus** op de VNIC inschakelen. Zorg er ook voor dat het kanaalnummer dat u in de CIMC hebt opgegeven, overeenkomt met het kanaalnummer dat in de vEthernet-configuratie is gespecificeerd.

Het juiste resultaat moet er zo uitzien:

| n5k1# <b>show int virtual status</b> |           |            |      |      |        |         |       |  |  |
|--------------------------------------|-----------|------------|------|------|--------|---------|-------|--|--|
| Interface                            | VIF-index | Bound If   | Chan | Vlan | Status | Mode    | Vntag |  |  |
|                                      |           |            |      |      |        |         |       |  |  |
| Veth1                                | VIF-27    | Eth101/1/1 | 11   | 1    | Up     | Active  | 2     |  |  |
| Veth1                                | VIF-35    | Eth102/1/1 | 11   | 1    | Up     | Standby | 2     |  |  |
| Veth2                                | VIF-36    | Eth101/1/1 | 12   | 1    | Up     | Standby | 3     |  |  |
| Veth2                                | VIF-33    | Eth102/1/1 | 12   | 1    | Up     | Active  | 3     |  |  |
| Veth3                                | VIF-30    | Eth101/1/2 | 11   | 1    | Up     | Active  | 2     |  |  |

| Veth3 | VIF-21 | Eth102/1/2 | 11 | 1 | Up | Standby | 2 |
|-------|--------|------------|----|---|----|---------|---|
| Veth4 | VIF-24 | Eth101/1/2 | 12 | 1 | Up | Standby | 3 |
| Veth4 | VIF-31 | Eth102/1/2 | 12 | 1 | Up | Active  | 3 |

• De interfaces verschijnen niet op de schakelaar.

Controleer in het menu CIMC-server van UCS-C of: NIV is ingeschakeld op de adapter.

Een niet-nul aantal VM-FEX interfaces wordt ingesteld op de adapter.

Adapter-failover is ingeschakeld op de VNIC.

De UCS-C server werd opnieuw opgestart nadat de bovenstaande configuratie was uitgevoerd.

• De achtste interfaces zijn niet online.

Controleer of VIF\_CREATE in deze opdracht verschijnt:

# show system internal vim info logs interface veth 1 03/28/2014 16:31:47.770137: RCVD VIF CREATE request on If Eth1/32 <<<<< 03/28/2014 16:31:53.405004: On Eth1/32 - VIC CREATE sending rsp for msg\_id 23889 to completion code SUCCESS 03/28/2014 16:32:35.739252: On Eth1/32 - RCVD VIF ENABLE. VIF-index 698 msg id 23953 VIF\_ID: 0, state\_valid: n, active 03/28/2014 16:32:35.802019: On Eth1/32 - VIC ENABLE sending rsp for msg\_id 23953 to completion code SUCCESS 03/28/2014 16:32:36.375495: On Eth1/32 - Sent VIC SET, INDEX: 698, msg\_id 23051, up, enabled, active, cos 0VIF\_ID: 50 vlan: 1 rate 0xf4240, burst\_size 0xf 03/28/2014 16:32:36.379441: On Eth1/32 - RCVD VIC SET resp, INDEX: 698, msg\_id 23051, up, enabled,active, cos 0, completion code: 100

Als VIF\_CREATE niet verschijnt of de switch niet goed reageert, dan dient u deze stappen te voltooien:

Controleer in vCenter of de DVS-schakelaar correct is geconfigureerd met twee fysieke uplinks voor de ESX-host (klik met de rechtermuisknop **DVS-schakelaar > Host beheren > Fysieke adapters selecteren**).

Controleer in vCenter of VMNIC het juiste netwerklabel/poortprofiel heeft geselecteerd (klik met de rechtermuisknop VM > Instellingen bewerken > Klik op Netwerkadapter > Netwerklabel controleren).

• SVS-verbinding met vCenter is niet online.

Zoals in Stap 12 in de vorige sectie wordt aangegeven, gebruikt u dit proces om te controleren

of de Nexus 5000 is aangesloten op vCenter:

Controleer op vCenter of de DVS verschijnt onder de netwerkweergave.

Controleer bij de primaire VPC van Nexus 5000 of de SVS is aangesloten (gebruik de opdracht **van** de **SVS**-verbinding).

Controleer, indien de verbinding niet tot stand is gebracht, of:

De SVS-configuratie is identiek op beide VPC-peers.

VPC wordt geïnitialiseerd en de rollen worden correct vastgesteld.

Het VPC primaire schakelaar XML certificaat wordt geïnstalleerd in vCenter.

De primaire schakelaar van VPC heeft "verbinding" ingesteld onder de configuratie van "Svsverbinding".

De naam Datacenter komt overeen met de naam die op vCenter is gebruikt.

De juiste Virtual Routing and Forwarding (VRF) wordt ingesteld in de **afstandsbediening** SVS en dat de switch IP-connectiviteit op het vCenter IP-adres heeft.

Als aan al deze voorwaarden is voldaan maar de SVS-verbinding nog niet succesvol is, verzamel deze uitvoer en neem contact op met Cisco Technical Assistance Center (TAC):

show msp port-profile vc sync-status
show msp internal errors
show msp internal event-history msgs
show vms internal errors
show vms internal event-history msgs

• De Nexus 5500 switch is niet bereikbaar via HTTP.

Controleer dat de http-server optie is ingeschakeld:

n5k1# show feature | i http http-server 1 disabled n5k1# conf t Enter configuration commands, one per line. End with CNTL/Z. n5k1(config)# feature http-server n5k1(config)#